# **Bulk Accept / Reject Data Pending Data**

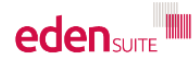

Data Management > Bulk Accept / Reject Pending Data

au.org.melbournehealth.admin au.org.melbournehealth.admin for au.org.melbournehealth

| Search Q User Adm | in 🍰 🛛 Help 🚱 | Logout 🗭 |
|-------------------|---------------|----------|
|-------------------|---------------|----------|

| Dashboard                            | Rulk Account / Deject Danding Data                                                                                                    |                   |
|--------------------------------------|----------------------------------------------------------------------------------------------------|-------------------|
| Data Management                      |                                                                                                    |                   |
| Find Data                            | • Select search criteria to find Pending data to perform a bulk status change. Click on <b>Options</b> to select additional filtering options |                   |
| Add Data 🕂                           | Asset or Measurement Device Activity or Activity Group Supplier                                                                               |                   |
| Estimate Data                        |                                                                                                    | ×                 |
| Bulk Accept / Reject Pending<br>Data | Options ^                                                                                                    |                   |
| Find Data Gaps                       |                                                                                                    | Search Q, Clear 🗙 |
| Devices with Estimates Only          | Calast (Dully Assesst / Datast                                                                                                    |                   |
|                                      | Pending Data' from the 'Data<br>Management' menu                                                                                              |                   |

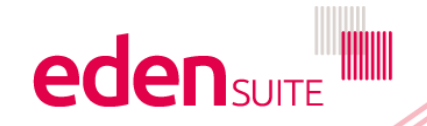

#### **Bulk Accept / Reject Pending Data**

0 Select search criteria to find Pending data to perform a bulk status change. Click on Options to select additional filtering options

| Asset or Measurement Device | Activity or Activity Group                                      | Supplier                               |
|-----------------------------|-----------------------------------------------------------------|----------------------------------------|
|                             | × elec                                                          | ×                                      |
|                             | Cogen Electricity<br>Activity in Stationary Energy              | ^                                      |
| Options A                   | Cogen Electricity (Embedded)<br>Activity in Embedded Generation |                                        |
|                             | Electricity<br>Activity in Stationary Energy                    | Search Q Clear X                       |
|                             | Electricity T&D                                                 |                                        |
|                             |                                                                 | by any of Asset or Measurement Device. |

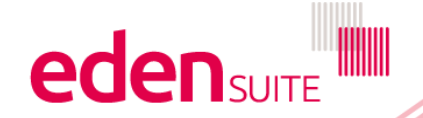

Activity or Activity Group, or Supplier

#### Bulk Accept / Reject Pending Data

| Select search criteria to find Pending data to perform a bulk status change. Click on Options to select additional filtering options |  |
|----------------------------------------------------------------------------------------------------|--|
|----------------------------------------------------------------------------------------------------|--|

| Options ✓<br>Description                       |                                                                                           |
|------------------------------------------------|-------------------------------------------------------------------------------------------|
| Date Range                                     |                                                                                           |
| Pending Reason<br>✓ Duplicate Allowed Variance | Narrow your search with additional filters in 'Options                                    |
| Pedigree Usage Type<br>☑ Actual ☑ Estimated    | For example you may want to reject all<br>duplicates or accept all "Allowed<br>Vairances" |

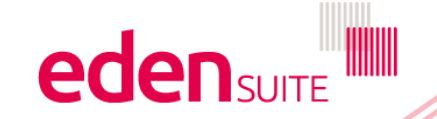

#### **Search Results – Pending Data**

und

|             |                  |                                                                                      |                                                            |                         | Accept Selected 📩 Reject S                                                                                                    | elected 🁎     |
|-------------|------------------|--------------------------------------------------------------------------------------|------------------------------------------------------------|-------------------------|----------------------------------------------------------------------------------------------------|---------------|
|             |                  | The matching pendi<br>search results are di                                          | ng data<br>splayed                                         | You can na<br>using the | vigate through the results next and previous links                                                                                                    | us Next>      |
| Activity    | Supplier         | Measuring Device                                                                     | Usage Type                                                 | Duration                | Notice                                                                                                    | Select<br>All |
| Electricity | Unknown Supplier | 6102894232<br>The information u<br>is the latest valida<br>for the correspon<br>data | Actual<br>andre "Notice"<br>ation message<br>ading pending | 1 Oct 19 - 31 Oct 19    | <ul> <li>The daily average for Oty-OffpeakElectricity<br/>(0.0 kWh) varies more than 30.0% compared to<br/>last year's data in Oct-18. The daily average<br/>should be in the bounds [0.0761 - 0.1413 kWh].</li> <li>The daily average for Qty-Green Power (0.0<br/>kWh) varies more than 30.0% compared to last<br/>year's data in Oct 18. The daily average should<br/>be in the bounds [0.0761 - 0.1413 kWh].</li> <li>The daily average for Qty-PeakElectricity (0.0<br/>kWh) varies more than 30.0% compared to last<br/>year's data in Oct 18. The daily average should<br/>be in the bounds [0.0761 - 0.1413 kWh].</li> <li>The daily average for Qty-Electricity (16.129<br/>kWh) varies more than 30.0% compared to last<br/>year's data in Oct 18. The daily average should<br/>be in the bounds [0.0761 - 0.1413 kWh].</li> <li>The daily average for Qty-Electricity (16.129<br/>kWh) varies more than 30.0% compared to last<br/>year's data in Oct 18. The daily average should<br/>be in the bounds [0.0761 - 0.1413 kWh].</li> </ul> | Ø<br>Select   |
| Electricity | MG Supplier      | MG Test Asset Melbourne<br>1.0 - Electricity Device                                  | Actual                                                     | 25 Mar 19 - 25 Mar 19   | <ul> <li>The daily average for Qty-Electricity (9.0) varies<br/>more than 30.0% compared to last year's data<br/>in Mar-18. The daily average should be in the<br/>bounds [0.1952 - 0.3628].</li> </ul>                                                                                                    | Select        |

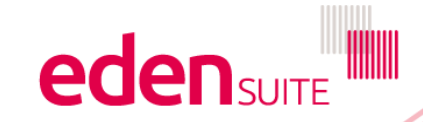

## **Status and Checkbox Selection**

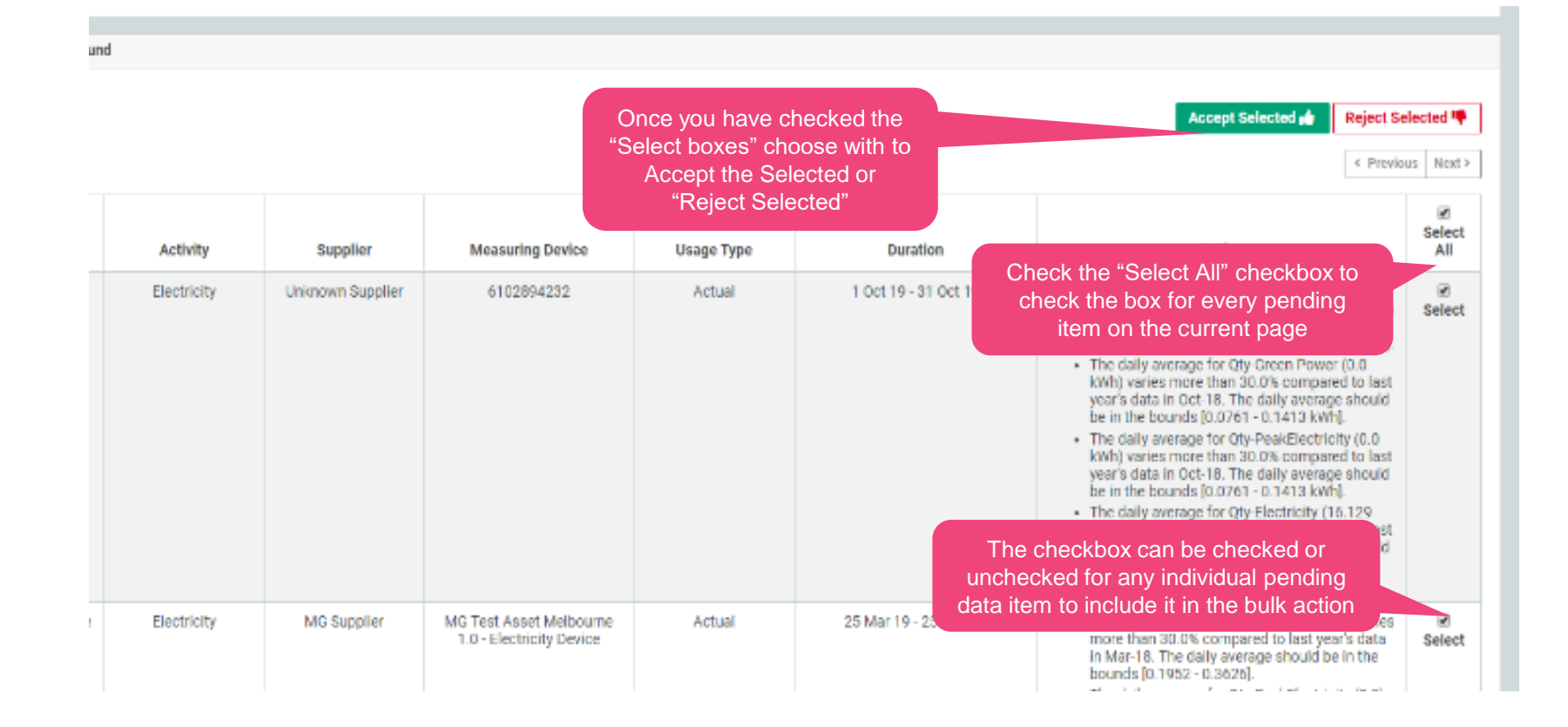

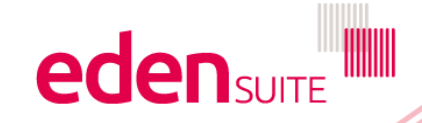

## **Successful - Results Refreshed**

| <ol> <li>Select search criteria to find</li> </ol> | Pending data to perform a bulk                    | status change. Click on <b>Options</b> to select addition                             | al filtering options |          |                  |
|----------------------------------------------------|---------------------------------------------------|---------------------------------------------------------------------------------------|----------------------|----------|------------------|
| Asset or Measurement Device                        |                                                   | Activity or Activity Group                                                            |                      | Supplier |                  |
|                                                    | ×                                                 | Electricity                                                                           | ×                    |          | ×                |
| Options ^                                          | It will take some tim<br>of<br>Once processed, th | he for the system to process all<br>f the records.<br>e search results are refreshed. |                      |          | Search Q Clear 🗙 |

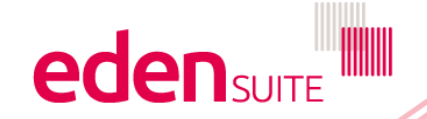